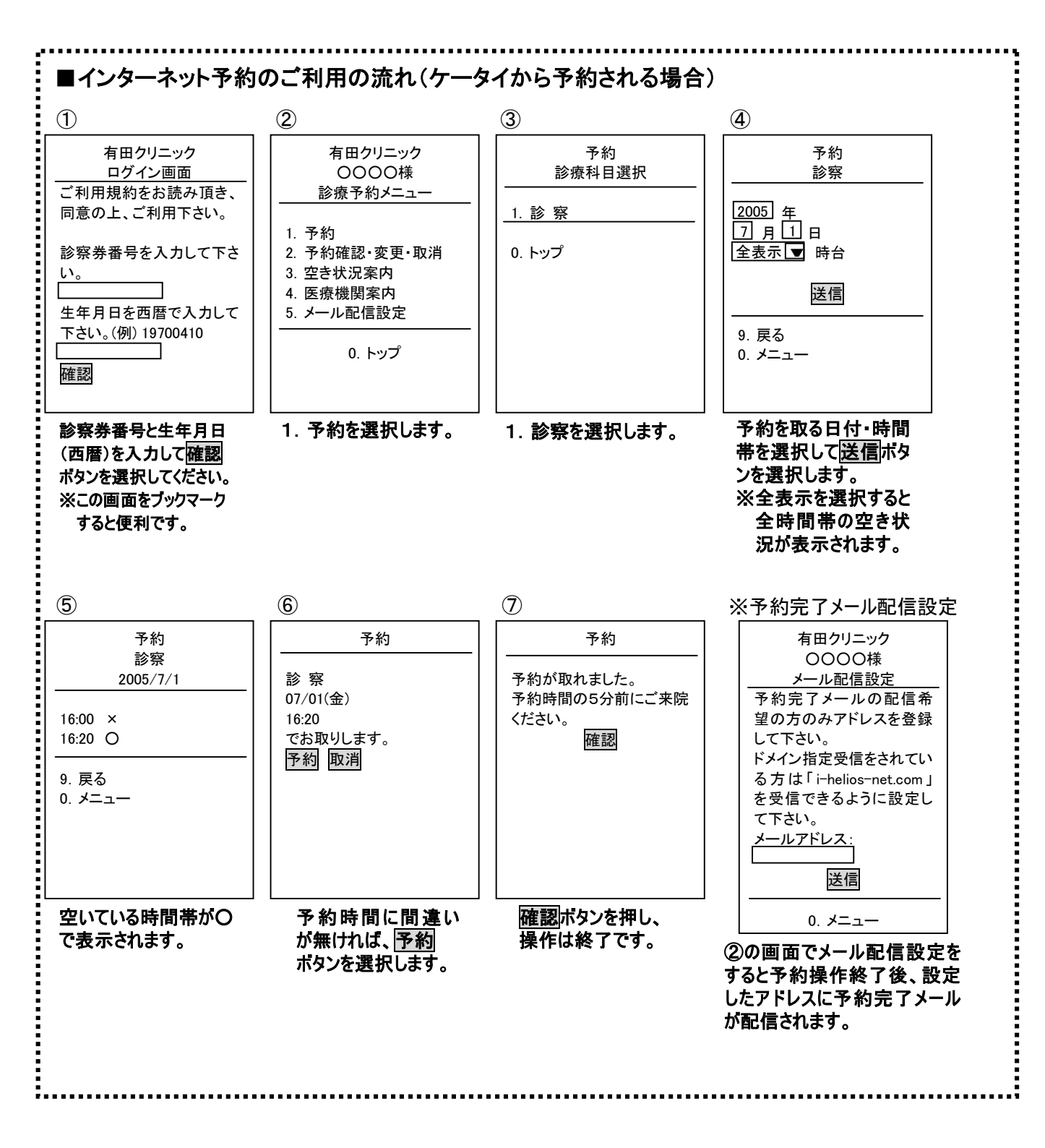

## Information

## 診療予約案内

当院では、混雑を緩和し診察の待ち時間を 短縮するために、電話またはインターネットで 受診の日時を予約できるサービスを行っており ます。そのため、診察の順番が多少前後する ことがございますがご了承下さい。また、患者 さんの症状によって診察が長引き、ご予約の お時間と若干のズレが生じてしまうことが あるかもしれませんが、極力皆様方の診療の 目安のお時間に診察できるよう努めて参ります ので、何卒ご協力のほど宜しくお願い致します。

## ■予約専用電話(24時間受付) 047-425-0232

■診療時間
午前 9:00~12:00
午後 15:00~19:00
(月・水は18:00まで)
■休診日 木曜日・日曜日・祝日

有田クリニック

船橋市東船橋 3-33-3 ストーンフィールドビル 1F 代表電話:047-425-8663